# **BIENVENUE SUR LE PORTAIL FAMILLES !**

Nous vous proposons un petit guide pour effectuer vos inscriptions et règlements pour l'accueil de loisirs les mercredis et les vacances et pour le restaurant scolaire.

#### 1) Se connecter

Inscrivez « moussy.portail-defi.net » dans la barre URL de votre navigateur internet (pas dans Google)

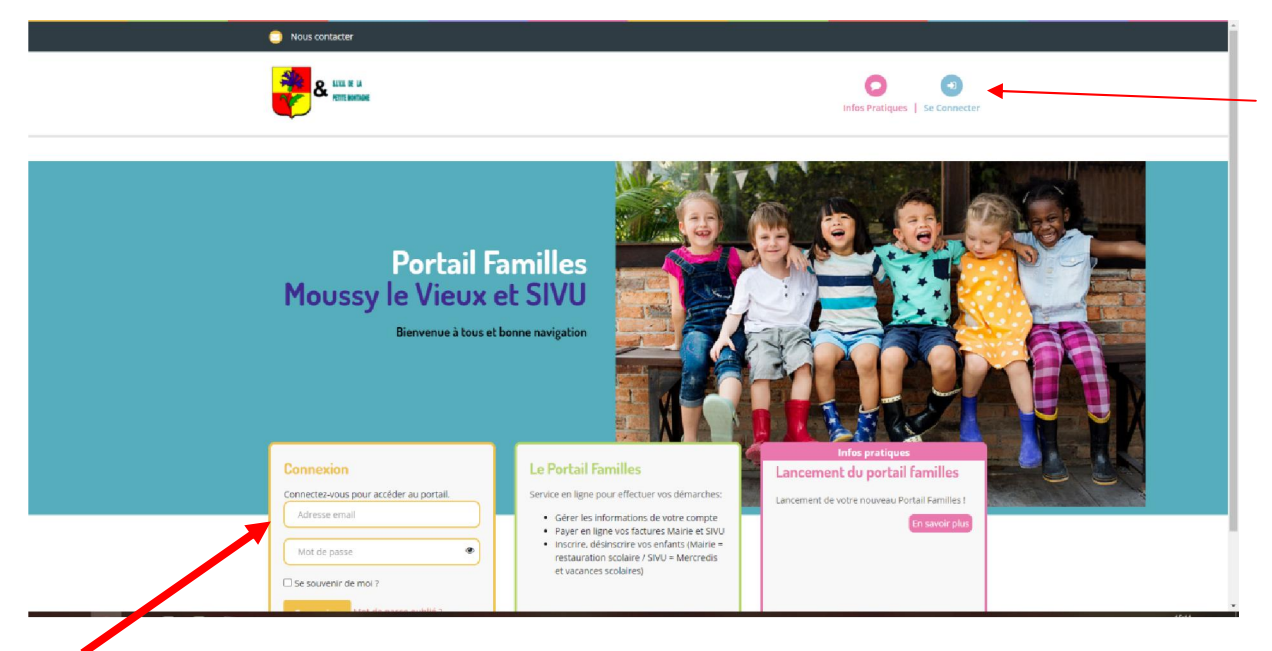

Pour vous connecter, indiquez ici votre mail et votre mot de passe (vous l'avez reçu par @) Puis cliquez sur « Connexion ».

| Bonjour LEDUC MARILYNE.<br>Dans quelle structure souhaitez-vous vous<br>rendre ?<br>• MARIE<br>• SWO | Le Portail Families      Service en Igne pour effectuer vos demarches:      Gerer les informations de votre compte      Peper en luye vos foctures Marine et SVVU      restaurations socialier / SVVU - Mercredis     et vacances scolaires) | Infos pratiques<br>Lancement du portail familles<br>Lancement de votre nouveau Portai Familles !<br>In savor plus |  |
|----------------------------------------------------------------------------------------------------|----------------------------------------------------------------------------------------------------|----------------------------------------------------------------------------------------------------|--|
| © 2020 Copyright DEPI.                                                                               |                                                                                                    | ► Guide portail families                                                                                          |  |

Choisissez votre structure :

- SIVU pour les inscriptions des mercredis et des vacances scolaires
- MAIRIE pour les inscriptions au restaurant scolaire (pour les enfants scolarisés à Moussy le Vieux)
- 2) Inscrire ses enfants le mercredi ou pendant les vacances scolaires (sur la structure SIVU)

|                                                                                                    | Nous contacter                                                        | sivu - 💕 👁                                                                                                    |
|----------------------------------------------------------------------------------------------------|-----------------------------------------------------------------------|----------------------------------------------------------------------------------------------------|
|                                                                                                    | SJUU DE LA PETITE NONTAGNE                                            | Accuell Mon Compte Inscription Financet Mes Alertes (5)                                                                      |
|                                                                                                    | Borgour MARLINE L, vous étes actuellement connectée sur <b>el SNU</b> | Mes inscriptions<br>Par Ici les inscriptions mercredis et vacances scolairest                                                |
| Mes inscriptions                                                                                                   |                                                                       | Inscriptions<br>Toutes les inscriptions seront traitées quatidiennement selon les places disponibles et par ordre d'arrivée. |
| Inscription<br>Mes réservations<br>Mes inscription(s) en attente<br>Historique de Inscription(s)<br>Mon calendrier |                                                                       | Cliquez sur « Inscription »,<br>puis « S'inscrire »                                                                          |

|                                                                                                    | Nous contacter                                                                                                |                                                                                                    | รเงน                                                                                                    | - 🚅 🖹        |  |
|----------------------------------------------------------------------------------------------------|----------------------------------------------------------------------------------------------------|----------------------------------------------------------------------------------------------------|----------------------------------------------------------------------------------------------------|--------------|--|
|                                                                                                    | LIVIL DE LA PETTE ROMAGNE                                                                                     | Contract of the second second | Mon Compte   Inscription   Tinsuces   M                                                                                                    | Alertes (5)  |  |
| Mes inscriptions                                                                                                 | Bergeo MMRYME L, sous has actuationer connectes as a $000$                                                    | Vous pourez procéder G-dessous à l'agout et l'annulat<br>Mercredix inscriptions possibles joor<br>Vacances de féreire inscription<br>Vacances de rémémique inscription                                                                                                    | servations<br>an dre attylite proposés dans les offais amonte<br>//au dimanche qui précéde la date demandee.<br>possibles jourqu'au land 25 mme 2021<br>ns pombles jourqu'au land 27 mms 2021 | s d'dessous: |  |
| Inscription<br>Mes reservations<br>Mes inscriptions; en attense<br>restorique de inscriptions;<br>Mon calendrier | 1.Participants                                                                                                | 2 Activities                                                                                                    | 3.Planing                                                                                                    | 4 Résumé     |  |
|                                                                                                    | Sélectionner les par<br>In digaat sir un sud jancipan<br>In selectionaar plaateur membr<br>LEOUC EMMA (6 ant) | ticipants<br>preze nor instructions de logon indekduelle<br>est de la familie, vous pourer grouper vois insorptiones su<br>LEOUC TOM (3 ans)<br>* Netcour                                                                                                    | annulations <u>unspuersent sur</u> des activités commun<br>Salevant A                                                                                                    | <u>5.</u>    |  |

Le nom de votre /vos enfant(s) apparaît

Cliquez sur un enfant à la fois puis sur « Suivant »

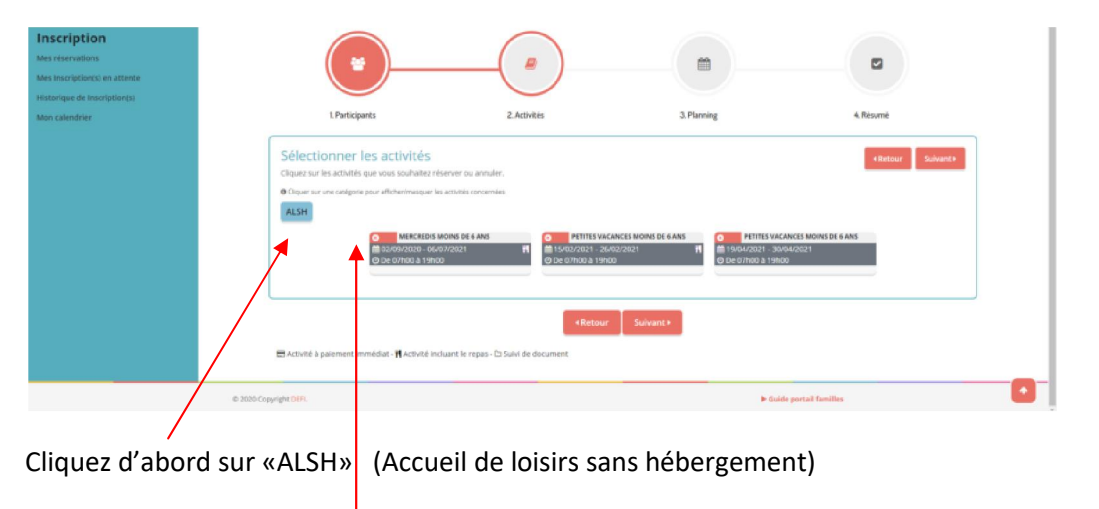

Les activités apparaissent. Cliquez sur le petit rectangle rouge pour sélectionner l'activité choisie (il devient vert !).

Puis cliquer sur « Suivant ».

## Pour procéder aux inscriptions, vous avez 2 possibilités :

Option 1 : Entrez la période souhaitée et cochez les jours puis cliquez sur « Inscrire » (voir exemple ci-dessous)

| Mon calendrier | 1. Participants                                                                                                    | 2. Activités                                                                                                    |                       |                       | 3          | . Plannin | 8        |          |          |          |          | 4        | . Résumé | é        |          |          |
|----------------|----------------------------------------------------------------------------------------------------|----------------------------------------------------------------------------------------------------|-----------------------|-----------------------|------------|-----------|----------|----------|----------|----------|----------|----------|----------|----------|----------|----------|
|                | Saisir une période dans mon pl.<br>Ajoutez rapidement de longue période au planning ci-d<br>Pour cela, complètez tous les champs indispensables e | anning<br>lessous en fonction de vos types de semaine.<br>t cliquez sur inscrire ou désinscrire.                           |                       |                       |            |           |          |          |          |          |          |          |          |          |          |          |
|                |                                                                                                    | PETITES VACANCES MOIN                                                                                                    | 5 DE 6 AN             | s                     |            |           |          |          |          |          |          |          |          |          |          |          |
|                |                                                                                                    | 🗰 15 février 2021 - 26 février                                                                                             | 2021                  |                       |            |           |          |          |          |          |          |          |          |          |          |          |
|                | Option                                                                                                    | 1 Nate debut                                                                                                    | . *                   | Date fin              |            |           |          |          |          |          |          |          |          |          |          |          |
|                |                                                                                                    | 15/02/2021                                                                                                    |                       | 26/02/                | 2021       |           |          |          |          |          |          |          |          |          |          |          |
|                |                                                                                                    | Toutes les semaines                                                                                                    |                       |                       |            |           | -        |          |          |          |          |          |          |          |          |          |
|                |                                                                                                    | 🗌 Lundi 🗌 Mardi 🗌 Me                                                                                                    | credi 🗌               | Jeudi 🗌               | ) Vendredi |           |          |          |          |          |          |          |          |          |          |          |
|                |                                                                                                    | Inscrire                                                                                                    |                       |                       | rire       |           |          |          |          |          |          |          |          |          |          |          |
|                |                                                                                                    |                                                                                                    |                       |                       |            |           |          |          |          |          |          |          |          |          |          |          |
|                | Visualiser mon calendrier                                                                                                    |                                                                                                    |                       |                       |            |           |          |          |          |          |          |          |          |          |          |          |
|                | Vous pouvez visualiser votre calendrier mois par mois<br>bieues (inscrit), vertes (en attente), oranges (demande o                                | et le contrôler, mais aussi <u>apporter des modifications er</u><br>de modification), roses (demande d'annulation) ou blan | cliquant<br>hes (disp | sur les zo<br>onible) | ones de co | uleurs    |          |          |          |          |          |          |          |          |          |          |
|                | février 2021                                                                                                    |                                                                                                    |                       |                       |            |           |          |          |          |          |          |          |          |          |          |          |
|                |                                                                                                    |                                                                                                    |                       |                       | S          | em. 7     |          |          |          |          |          |          | Sem. 8   |          |          |          |
|                | LEDU                                                                                                    | стом                                                                                                    | lu<br>15              | ma<br>16              | me<br>17   | je<br>18  | ve<br>19 | sa<br>20 | di<br>21 | lu<br>22 | ma<br>23 | me<br>24 | je<br>25 | ve<br>26 | sa<br>27 | di<br>28 |
|                | PETITES VACANCES MOINS DE 6 ANS                                                                                                    |                                                                                                    |                       |                       |            |           |          |          |          |          |          |          |          |          |          | •        |
|                |                                                                                                    |                                                                                                    |                       |                       |            |           |          |          |          |          |          |          |          |          |          |          |

ou <u>Option 2</u> Cliquez plus bas sur l'écran directement sur le calendrier et vous verrez un petit panier s'afficher. En recliquant dessus, il disparaît (si vous vous êtes trompé de jour par exemple).

| Visualiser mon calendrier<br>Vous pouve visualiser votre calendrier mols par mols et le contrôler, mais au<br>bisues (instruct, verse (on attencia), avanges (demande de modification); rosce<br>varril 2021 |                                                 | 30/04    | Vendred  | i v      |          |           |            |          |          |          |          |          |          |  |
|----------------------------------------------------------------------------------------------------|-------------------------------------------------|----------|----------|----------|----------|-----------|------------|----------|----------|----------|----------|----------|----------|--|
|                                                                                                    |                                                 |          |          | S        | em. 16   |           |            |          |          |          | Sem. 17  |          |          |  |
| LEDUCTOM                                                                                                    |                                                 | lu<br>19 | ma<br>20 | me<br>21 | je<br>22 | ve<br>23  | sa<br>24   | di<br>25 | lu<br>26 | ma<br>27 | me<br>28 | je<br>29 | ve<br>30 |  |
| PETITES VACANCES MOINS DE 6 ANS                                                                                                    |                                                 |          |          |          | -        |           |            |          |          |          |          |          |          |  |
| Légende: Disponible <b>Fermi / Fermi</b> / <b>Fermi / Fermi</b>                                                                                                    | Dans le panier Validé Demande d'annu<br>«Retour | ation a  | bsence   |          | [        | 0         | ptio       | on i     | 2        |          |          |          |          |  |
| © 2020 Copyright DEFI.                                                                                                    |                                                 |          |          |          |          | Guide poi | rtail fami | lles     |          |          |          |          | ſ        |  |

| Lógondo: Disnon  | ible Farmé / Ferié | Hors délai                                                                                                    | En attente de validation | Dans le nanier  | Validé | Demande d'an | nulation Ab | sonre |
|------------------|--------------------|----------------------------------------------------------------------------------------------------|--------------------------|-----------------|--------|--------------|-------------|-------|
| Legende : Dispon |                    | The state of the state of the s | En accence de vandación  | build to puller | Vunue  | Demande d'un |             | Gene  |
|                  |                    |                                                                                                    |                          |                 |        |              |             |       |

Si la date souhaitée est en gris, cela signifie que vous êtes hors délai et que vous ne pouvez plus effectuer d'inscription pour la période demandée.

Cliquez ensuite sur « Suivant »

|                                                                                                    | Vous pouvez procéd<br>Ma        | ler ci-dessous à l' <b>ajout et l'annulation</b> des a<br>ercredis: inscriptions possibles jusqu'au dima<br>Vacances de février: inscriptions possible | tivités proposées dans les délais annoncé<br>nche qui précède la date demandée.<br>i jusqu'au lundi 25 janvier 2021 | s ci dessous:         |         |
|----------------------------------------------------------------------------------------------------|---------------------------------|----------------------------------------------------------------------------------------------------|----------------------------------------------------------------------------------------------------|-----------------------|---------|
| Mes inscriptions Inscription Mes reservations Mes inscription(s) en attente Witholeme de recellulation) |                                 | Vacances de printemps: Inscriptions possi                                                                                                    | les jusqu'au fundi 29 mars 2021                                                                                     |                       |         |
| Mon calendrier                                                                                          | LParticipants                   | 2. Activités                                                                                                    | 3. Planning                                                                                                    | 4. Résumé             |         |
|                                                                                                    | PETITES VACANCES MOINS DE 6 ANS | Période<br>22/04/21 : 07:00 - 19:                                                                                                    | Tarif<br>10                                                                                                    | Type<br>+ Inscription |         |
|                                                                                                    |                                 | X Vider le panier + Nouvelle                                                                                                    | inscription 🛛 🛛 Valider                                                                                             |                       | Total : |
|                                                                                                    | © 2020 Copyright DER.           |                                                                                                    | ► Guide                                                                                                    | portail families      |         |

Puis sur « Valider » ou « Nouvelle inscription »si vous voulez ajouter des jours.

|                                   | 😑 Nous contacter                             | srvu - 😭 💿                                                              |
|-----------------------------------|----------------------------------------------|-------------------------------------------------------------------------|
|                                   | S.L.K.U. DE LA PETITE MONTAGNE               | Accueil     Mon Compte     Inscription     Finances     Mes Alertes (5) |
|                                   | Bonjour MARILYNE L., vous êtes actuellem     | Mes Inscription(s)                                                      |
|                                   |                                              | Inscription(s) en attente de traitement. (1)                            |
| Mosinscriptions                   |                                              | Inscription(s) #1015 enregativée le 10/12/2020 à 16:06                  |
| Inscription                       |                                              |                                                                         |
| Mes réservations                  |                                              |                                                                         |
| Mes Inscription(s) en attente (1) | Une fois                                     | votre demande validée par la direction, vous recevrez un mail de        |
| Mon calendrier                    | confirma                                     | ation et vous passerez à 0 inscription en attente.                      |
|                                   |                                              |                                                                         |
|                                   |                                              |                                                                         |
|                                   |                                              | Mes Inscription(s)                                                      |
|                                   | Inscription(s) en attente                    | e de traitement. (0)                                                    |
|                                   | Aucune Inscription(s) en attente de traiteme | nt.                                                                     |
| l                                 |                                              |                                                                         |
|                                   | Aucune Inscription(s) en attente de traiteme |                                                                         |

Sur votre calendrier, vous visualisez quels jours ont été validés.

|                                 |          | Sem. | 13        |               |            | Se       | em. 1    | 4        |          |          |          |          | Se       | m. 15    | ;        |          |          |          |          | Se       | m. 16    |          |          |          |          | S        | em. 1    | 7        |
|---------------------------------|----------|------|-----------|---------------|------------|----------|----------|----------|----------|----------|----------|----------|----------|----------|----------|----------|----------|----------|----------|----------|----------|----------|----------|----------|----------|----------|----------|----------|
| LEDUC TOM                       | je<br>01 | ve : | a<br>13 ( | di li<br>04 0 | ma<br>5 06 | me<br>07 | je<br>08 | ve<br>09 | sa<br>10 | di<br>11 | lu<br>12 | ma<br>13 | me<br>14 | je<br>15 | ve<br>16 | sa<br>17 | di<br>18 | lu<br>19 | ma<br>20 | me<br>21 | je<br>22 | ve<br>23 | sa<br>24 | di<br>25 | lu<br>26 | ma<br>27 | me<br>28 | je<br>29 |
| PETITES VACANCES MOINS DE 6 ANS |          |      |           |               |            |          |          |          |          |          |          |          |          |          |          |          |          |          |          |          |          |          |          |          |          |          |          |          |

3) Inscrire ses enfants au Restaurant Scolaire (les jours d'école), sur la structure MAIRIE

C'est la même procédure que pour le mercredi, en changeant de structure en haut de l'écran, pour aller sur « MAIRIE ».

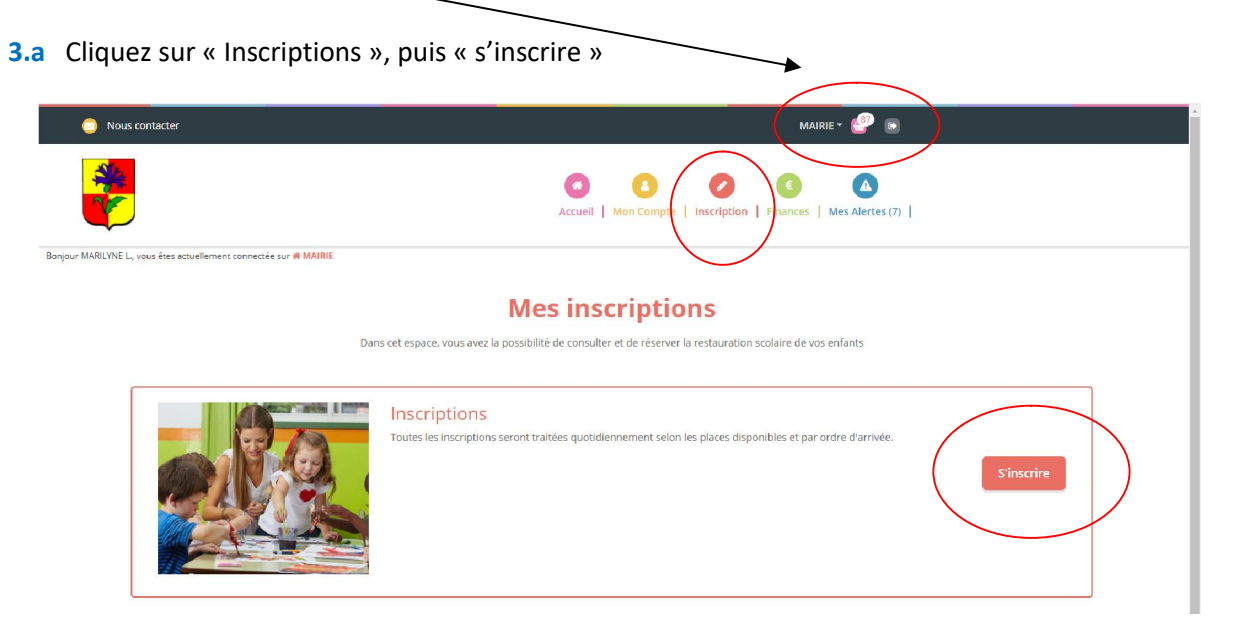

## 3.b Sélectionnez le participant (un enfant à la fois), puis cliquez sur « Suivant »

|                                                                                                    | Mes rés                                                                                                    | ervations                                           |                |
|----------------------------------------------------------------------------------------------------|----------------------------------------------------------------------------------------------------|-----------------------------------------------------|----------------|
| Vous p                                                                                                    | ouvez procéder à l' <b>ajout</b> et l' <b>annulation</b> de la res                                               | tauration scolaire jusqu'au jeudi soir pour la sema | aine qui suit. |
| *                                                                                                    | æ                                                                                                    | <b>m</b>                                            |                |
| 1. Participants                                                                                                    | 2. Activités                                                                                                    | 3. Planning                                         | 4. Résumé      |
| Sélectionner les participa<br>En diquant sur un seu participant, gérez vu<br>En sélectionnant plusieurs membres de la 1<br>LEDUC EMMA (6 ans) | nts<br>sréservations de façon individuelle.<br>Imille, vous pourrez grouper vos inscriptions ou a<br>TOM (3 ans) | nnulations uniquement sur des activités commur      | es.            |
| /                                                                                                    | <ul> <li>Retour</li> </ul>                                                                                       | Suivant •                                           |                |

**3.c** Sélectionnez le rectangle bleu « PERISCOLAIRE », puis l'activité « restauration scolaire » en cliquant sur le petit rectangle rouge (il devient vert) et « Suivant ». /

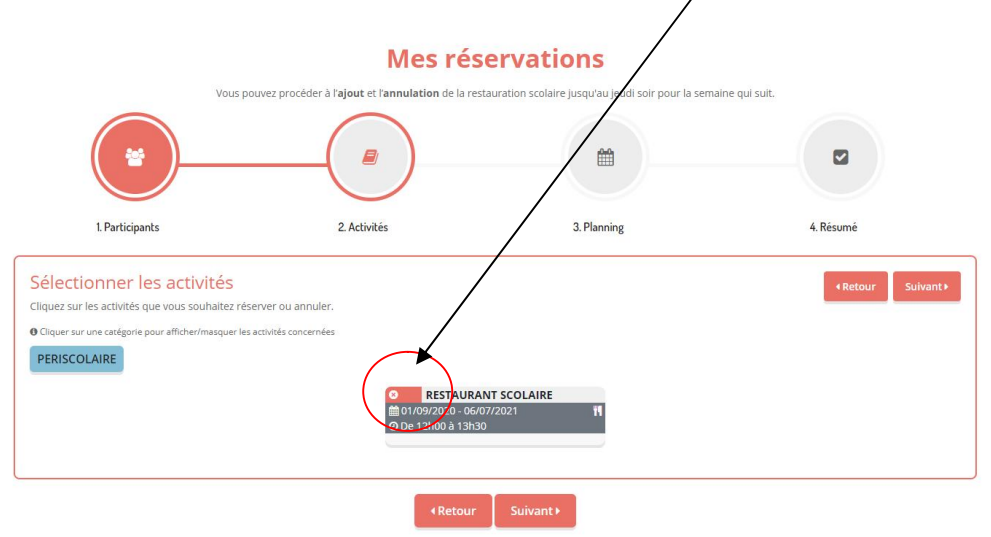

**3.d** Entrez la période souhaitée et cochez les jours puis cliquez sur inscrire (exemple : les mardis et jeudis du 04/09 au 30/06).

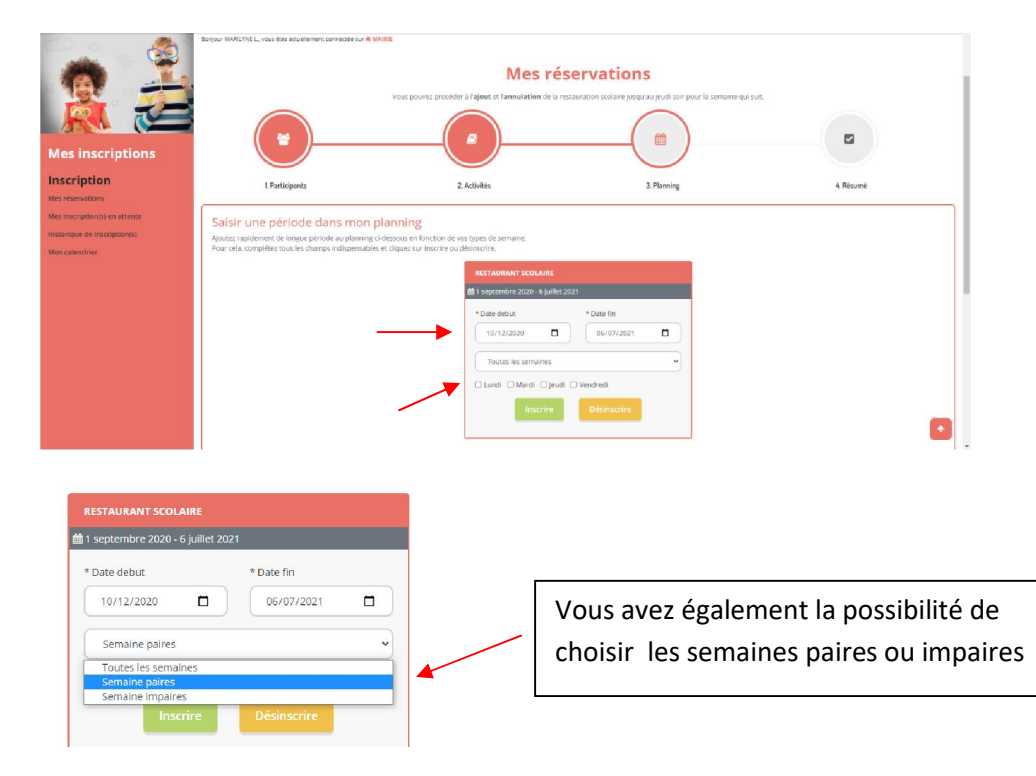

**3.e** Sur la partie basse de la page, vous visualisez le calendrier, où vous pouvez cliquer les jours directement et voir apparaître le petit panier, puis cliquez sur « Suivant »

| 50         | Sem      |          |          |                | n. 49 | Sem      |          |          |        |  |
|------------|----------|----------|----------|----------------|-------|----------|----------|----------|--------|--|
| ve<br>) 11 | me<br>09 | ma<br>08 | lu<br>07 | sa di          | ve    | je<br>03 | me<br>02 | ma<br>01 | m<br>( |  |
|            |          |          |          |                |       |          |          |          |        |  |
| ve<br>) 11 | me<br>09 | ma<br>08 | lu<br>07 | sa di<br>05 06 | ve    | je<br>03 | me<br>02 | ma<br>01 | n<br>Q |  |

3.f C'est la dernière ligne droite, vous pouvez « Valider » !

| Mes inscriptions                                                                | Vous I                                               | Mes réserva                        | scolaire jusqu'au jeudi soir pour | la semaine qui suit.     |                  |
|---------------------------------------------------------------------------------|------------------------------------------------------|------------------------------------|-----------------------------------|--------------------------|------------------|
| Inscription                                                                     | 1. Participants                                      | 2. Activitės                       | 3. Planning                       | 4.1                      | Résumé           |
| Mes inscription(s) en attente<br>Historique de Inscription(s)<br>Mon calendrier | Résumé<br>LEDUC TOM<br>janvier 21 fevrier 21 mars 21 | avril 21 mai 21 juin 21 juillet 21 |                                   |                          |                  |
|                                                                                 | Nom                                                  | Période                            | Tarif                             | Туре                     | i.               |
|                                                                                 | RESTAURANT SCOLAIRE                                  | 04/01/21 : 12:00 - 13:30           | 3,20 €                            | + Inscription            | 0                |
|                                                                                 | RESTAURANT SCOLAIRE                                  | 05/01/21 : 12:00 - 13:30           | 3,20 €                            | + Inscription            | •                |
|                                                                                 | RESTAURANT SCOLAIRE                                  | 07/01/21:12:00-13:30               | 3.20 €                            | + Inscription            | ٥                |
|                                                                                 | RESTAURANT SCOLAIRE                                  | 08/01/21:12:00-13:30               | 3.20 €                            | + Inscription            |                  |
|                                                                                 |                                                      | × Vider le panier + Nouvelle in    | scription OValider                | -                        | Total : 278.40 € |
| © 202                                                                           | 0 Copyright DBPL                                     |                                    |                                   | ► Guide portail familles |                  |

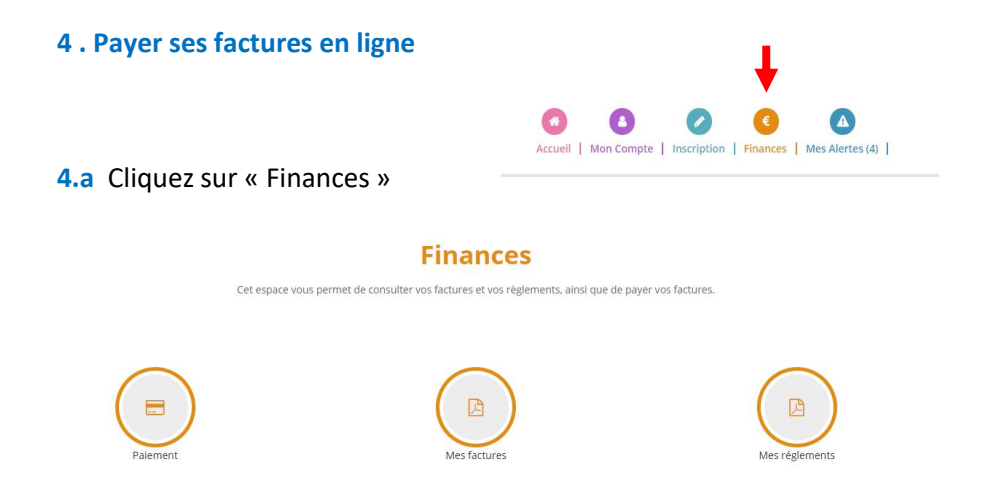

**4.b** Puis sur « Mes factures » pour les visualiser ou sur « Paiement » pour payer par carte bancaire.

| Mes factures (10)<br>Vous power Hildharger les factures érnius par voire structure. |                               |                 |         |        |    |                    |                  |          |          |                     |
|-------------------------------------------------------------------------------------|-------------------------------|-----------------|---------|--------|----|--------------------|------------------|----------|----------|---------------------|
| 'ous consi                                                                          | ultez les factures de la stru | acture : SIVU * |         |        |    |                    |                  |          |          |                     |
| *                                                                                   | Numéro                        | Date            | Montant | Solde  |    |                    |                  |          |          |                     |
| 817                                                                                 | 9/201001076                   | 30/10/2020      | 96.00 € | 0.00 K | 0  | Paiement en ligne  |                  |          |          |                     |
| 772                                                                                 | \$1200900758                  | 30/09/2020      | 48.00 € | 0.00 € | B  |                    |                  |          |          |                     |
| 704                                                                                 | \$1200800706                  | 31/08/2020      | 48.00 € | 0.00 € | G  | Liste des factures |                  |          |          |                     |
| 555                                                                                 | \$1200700648                  | 31/07/2020      | 72.00 € | 0.00 K | Ø  |                    |                  |          |          |                     |
| 192                                                                                 | 9/200200378                   | 13/02/2020      | 28.00 € | 0.00 E |    | Numero             | Date             | Montant  | Solde    |                     |
| 151                                                                                 | 5(200100231                   | 04/01/2020      | 84.00 € | 0.00 E | D  | MA201201146        | 22 décembre 2020 | 67.20 €  | 67.20 €  |                     |
| 185                                                                                 | SI191201742                   | 03/12/2019      | 36,00 € | 0,00 € | 0  | AA201100905        | 30 novembre 2020 | 117,60 € | 117,60 € |                     |
| 300                                                                                 | SI191101581                   | 05/11/2019      | 36.00 € | 0.00 € | Ø  |                    |                  |          |          |                     |
| 168                                                                                 | SI190901350                   | 07/09/2019      | 14.00 € | 0.00 E | 0  |                    |                  |          | ( 1      | Régler les factures |
| 124                                                                                 | 91190901305                   | 03/09/2019      | 28.00 K | 0.00 K | D. |                    |                  |          |          |                     |

Dans « Mes règlements », vous visualisez votre historique.

#### 5. Modifier mes données personnelles

Cliquez sur « Mon compte », puis sur les membres de la famille.

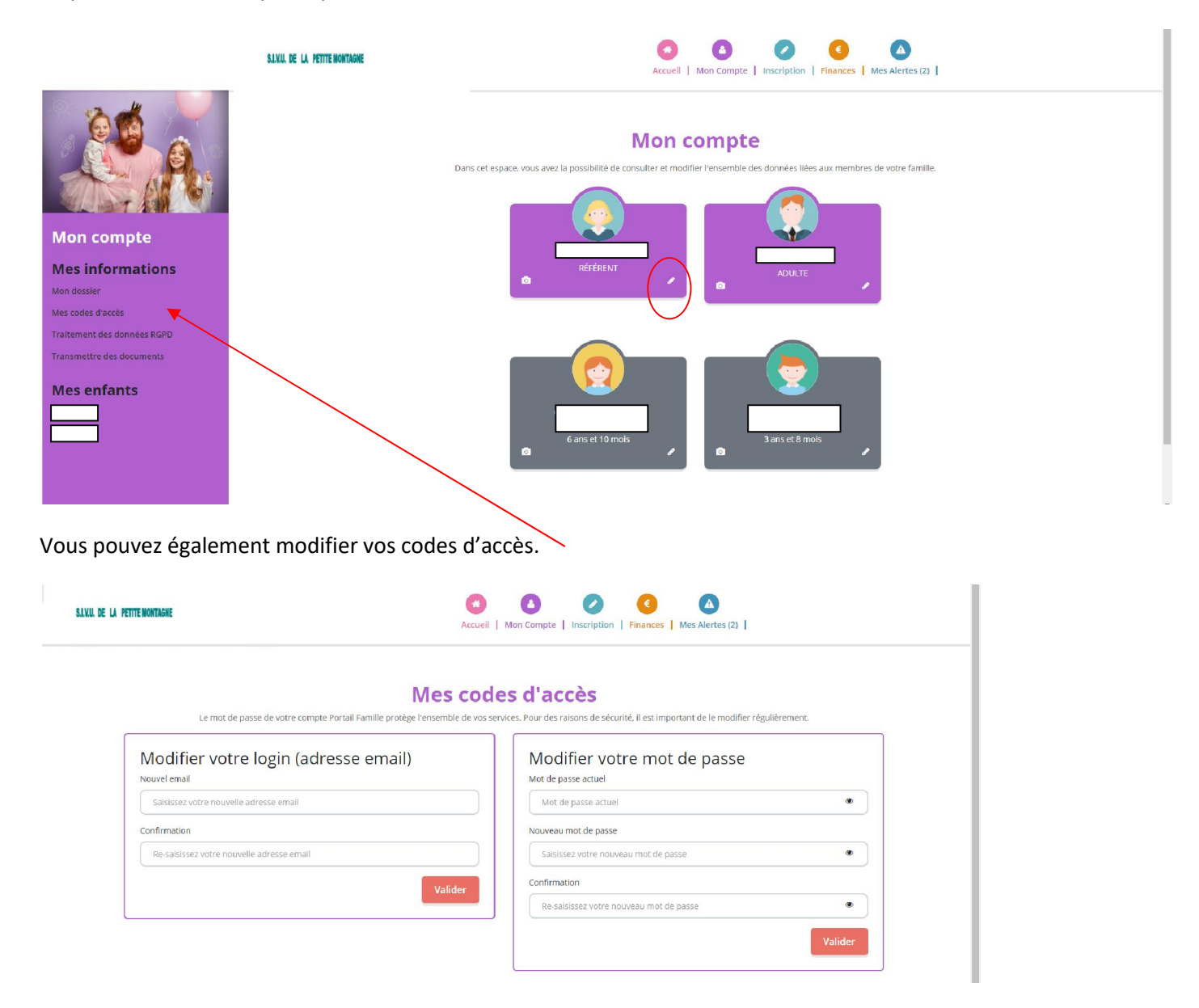

Nous espérons que ces informations vous seront utiles. A bientôt sur le Portail Familles.